# Segédlet a 9. méréshez – lépésről lépésre

Laboratórium 1 – VIMIAC12

Készítette: Hegedüs János, mérésvezető BME EET Frissítve: 2020. október 13. Verziószám: 1.04 A jelen leírás oktatási segédanyagként készült, és nem helyettesíti a "Mérési útmutató" és az abban sorolt, felkészüléshez ajánlott irodalom átolvasását.

A dokumentum nyomtatott formában kerül kiosztásra a laborfoglalkozás kezdetén, melyet a hallgató a mérés elvégeztével köteles a mérésvezetőnek visszaadni. A dokumentum bármiféle digitalizálása, másolása tilos!

Mivel a mérésvezetők elvárásai egyes pontokban eltérőek lehetnek, mindig a mérést vezető oktató irányadása a mérvadó!

A leírás segítséget nyújt:

- A mérés praktikus elvégzéséhez
- A műszerek alkalmas beállításához (Hard key; Soft key)
- A MS Office használatához
- A mért eredmények értelmezéséhez

# Hasznos tanács:

A beugró beadása után kapcsolják be a méréshez szükséges műszereket (tápegység, függvénygenerátor, asztali multiméter, oszcilloszkóp), hogy azok mihamarább elérjék üzemi hőmérsékletüket.

# 1. Különböző digitális áramkörcsaládok inverter transzfer karakterisztikáinak felvétele

#### Adjon tápfeszültséget a mérőpanelre

Állítson be 0...5V értékű tápfeszültséget az AGILENT E3630 egységen és győződjön meg a beállított érték helyességéről.

# A helyes tápfeszültség érték beállítása:

A műszeren a **METER -> +6V** feliratok alatti rádiógomb legyen benyomva, ekkor az ehhez a kimenethez tartozó feszültség értékét jelzi ki a műszer. Az értéket a **+6V** feliratú tekerőgombbal állíthatjuk. Kimenetként használja a **+6V** és a **COM** feliratú csatlakozókat. Szükség esetén multiméterrel ellenőrizheti a beállított értéket.

Csatlakoztassa a a tápegységet a mérőpanel Vcc és GND pontjaihoz.

**Fontos:** a tápegység melegpontját mindig utoljára kösse be, illetve feszültségmentesítéskor is mindig ezt a pontot bontsa meg elsőként! Ezzel elkerülhető a tápegységbe kötött vezetékek másik felének rövidzárlata.

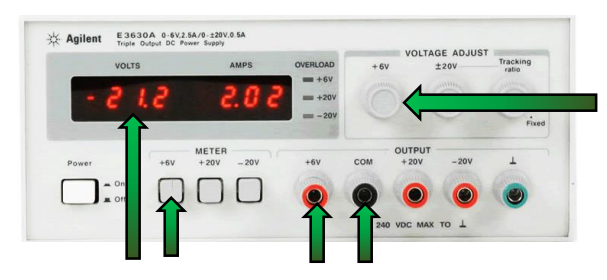

# Állítsa be a gerjesztőjelet

Állítson be 0...5 V értékű, 350 Hz frekvenciájú háromszögjelet a függvénygenerátoron! Ügyeljen a jelgenerátor kimeneti beállításaira! Kapcsolja a jelet a bemenetre.

Először a jelgenerátor kimeneti terhelésének beállításait ellenőrizzük:

(**Utility** –> *Output Setup*). Ha nem 50 Ω-os lezárással csatlakozunk a panelre, akkor nagy impedanciás lezárást kell feltételeznünk (*High Z*).

#### A háromszögjel beállítása:

Válasszuk ki a fűrész jelformát (**Ramp**), majd 50% arány (*Symmetry*) beállításával állítsuk elő a háromszögjelet.

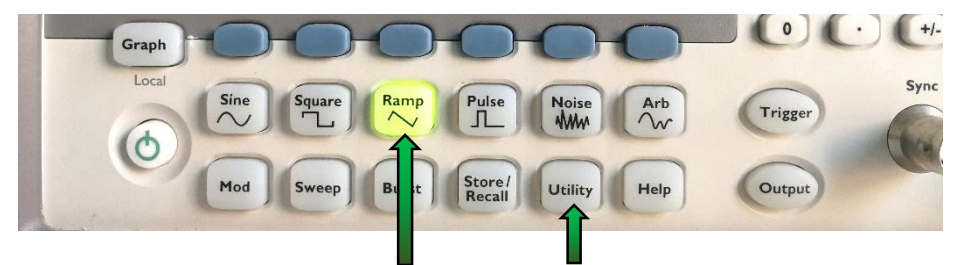

A frekvencia 350 Hz (Freq) legyen.

A jelszintek megadása kétféleképpen történhet: amplitúdó és eltolás (*Ampl, Offset*), vagy a magas és alacsony (*HiLevel, LoLevel*) jelszintek beállításával. Mindkét beállítás ugyanarra vezet, ennek megfelelően:

 Ampl = 5 Vpp
 Offset = 2,5 V DC

 HiLevel = 5 V
 LoLevel = 0 V

Mint látható, amplitúdóként a műszer ebben a beállításban csúcstólcsúcsig értékkel dolgozik!

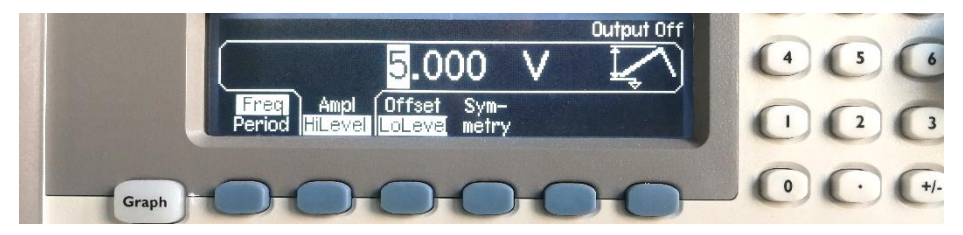

A beállítások helyességét a grafikus módban (Graph) ellenőrizhetjük.

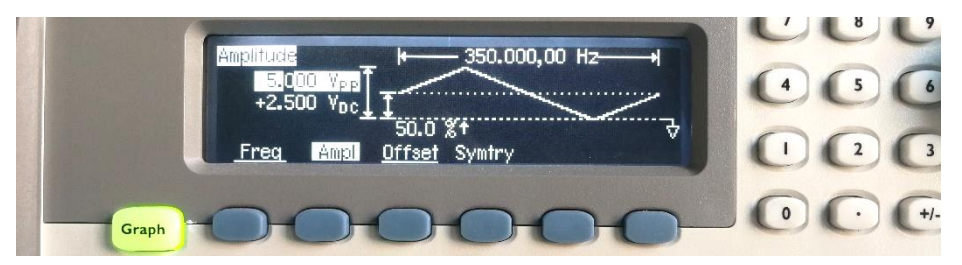

Amennyiben a kimeneti terhelés beállítása elmaradt, ezután annak módosítása esetén a feszültségszinteket újra be kell állítani!

A kimeneti jelformát annak engedélyezése után (**Output**) oszcilloszkóp segítségével is ellenőrizhetjük (pl. BNC-BNC kábellel). Ügyeljen rá, hogy ha 50  $\Omega$ -os lezárást választottunk a jelgenerátoron, akkor a valós 50  $\Omega$ -os lezárás <u>nélkül</u> az oszcilloszkóp bemeneteire kétszeres jelértékek kerülnek!

A beállított jelet kapcsolja a mérőpanel megfelelő bemeneti pontjára; a BNC aljzat alatt található hurok galvanikusan a bemenet melegpontjára van kötve (bal oldalsó két nyíl). A mérőpanel felső fémrétege a GND feliratú banánaljzathoz, mérőtüskékhez és mérőhurkokhoz csatlakozik (jobb oldalsó három nyíl). Az IC foglalattól balra illetve jobbra található csatlakozók az 1. illetve a 6. inverter kimenetére csatlakoznak, ahogyan azt a felszitázott ábra is jelöli.

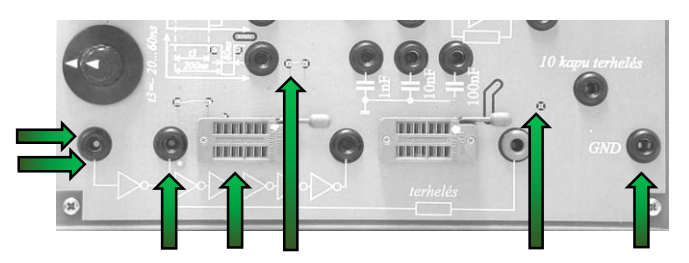

Az 1. inverter kimenetére kössön rövid banán-banán csatlakozójú kábelt, a másik végét egyelőre hagyja szabadon, az majd a 10 kapu terhelés bekötéséhez fog kelleni (a GND aljzattól enyhén balra fentebb).

# 1.1. Elvégzendő mérések:

- Az inverter transzfer karakterisztikája
- Komparálási feszültség
- Logikai magas feszültségszint
- Logikai alacsony feszültségszint
- ... mindezek terheletlen és 10 kapuval terhelt esetben

Az alkatrészdobozból vegyen ki egy SN7404-es (normál TTL) inverter ICt, <u>vagy használja a mérésvezető által kijelölte(ke)t</u>. Az IC típusáról <u>NE</u> a doboz papír címkéi, hanem az IC saját felirata alapján győződjön meg! Helyezze az IC-t a mérőpanel megfelelő foglalatába; az 1-es számú láb a foglalat karjához kerüljön!

# Az új összeállítás mérését kezdjük egy átfogó kép alkotásával!

Jelenítsük meg először az inverter kimeneti jelének időfüggvényét a bemeneti jel időfüggvénye szerint, oszcilloszkóp segítségével! Ügyeljünk a mért jelalakok összehasonlíthatóságára!

A műszer saját mérőfejei segítségével csatlakoztassuk az oszcilloszkóp 1-es csatornáját az 1. inverter bemenetére, 2-es csatornáját pedig az 1. inverter kimenetére.

#### Hasznos tanács 1:

Mivel az oszcilloszkóp kikapcsoláskor megjegyzi az aktuális beállításokat és nem tudjuk, hogy előzőleg milyen beállításokkal dolgoztak rajta, célszerű minden mérést az oszcilloszkóp gyári beállításainak visszaállításával kezdeni! Ehhez nyomja meg:

# Save / Recall -> Default Setup

Ha valaki a szkóp beállításai között nagyon elveszne, akkor mérés közben is célszerű lehet visszaállítani a gyári beállításokat.

#### Hasznos tanács 2:

A műszer saját mérőkábeleit használjuk, ezek 1:10-es osztásarányt valósítanak meg, amelyet a BNC csatlakozón található tüske segítségével a műszer automatikusan felismer és be is állít. Gyakran azonban kontakthiba miatt ez nem történik meg, ennek ellenőrzése:

Channel\_1 (nagy "1" gomb) -> Probe

Channel\_2 (nagy "2" gomb) -> Probe

Ha a műszer nem ismerte fel a mérőfejet, akkor csatlakoztassa azt újra.

# Hasznos tanács 3:

A rács fényessége igény szerint állítható: Display –> Grid (tekerőgomb)

# A trigger beállítása:

A gyári beállítások betöltése után a trigerelés az 1-es csatorna felfutó élére történik, a triggerelési szint pedig OV értéken van (ezt a szkóp kijelzőjének bal szélén láthatjuk zölddel jelölve: "T>"). Mivel 0...5 V között dolgozunk, állítsuk a triggerelési szintet ~1...2,5 V magasságába, hogy határozott átmenethez kerüljön a mintavételezés kezdete.

# Az időalap beállítása (legjobb felbontás):

A mérés során 350 Hz, 0...5 V jelekkel dolgozunk. A periódusidő ~3 ms, a kijelző 10 osztás széles –> 3 ms / 10 = 0,3 tehát <u>500  $\mu$ s/osztás</u> arányú skála lesz megfelelő. <u>Ezzel teljesül, hogy legalább 1 periódust lássunk a</u> <u>kijelzőn, ennél több megjelenítése csak a felbontást rontja</u>!

# A csatornák beállítása (legjobb SNR):

A kijelző 8 osztás magas –> 5V / 8 = 0,625 tehát itt <u>1 V/osztás</u> arány lesz szükséges. <u>Így a legjobb jel/zaj értékkel mérhetünk, úgy, hogy a mért jel</u> sehol sem lóg ki a kijelzőbőn kívülre!

#### A csatornák azonos skálájának biztosítása:

Alkalmazzuk ugyanazt a <u>feszültség osztásarányt</u> mindkét csatornára (az értékek ellenőrizhetők a kijelző bal felső sarkában).

A két csatorna referencia földpontja legyen megegyező. A kijelző bal oldalán látható 1-es és 2-es számú fekete földjelzések ekkor egybeesnek, illetve a csatornák ofszet állítása közben a kijelzőn jobb felül, zöld keretben megjelenő számértékek megegyeznek (ezek egyébként a kijelző középvonalának potenciálját adják meg az adott csatornán). Állítsuk a földpontokat alulról az első rácsvonalra (középvonal –> 3 V).

Ezzel a két csatornán mért jelalakok azonos skálára kerülnek, azok könnyen összehasonlíthatóak.

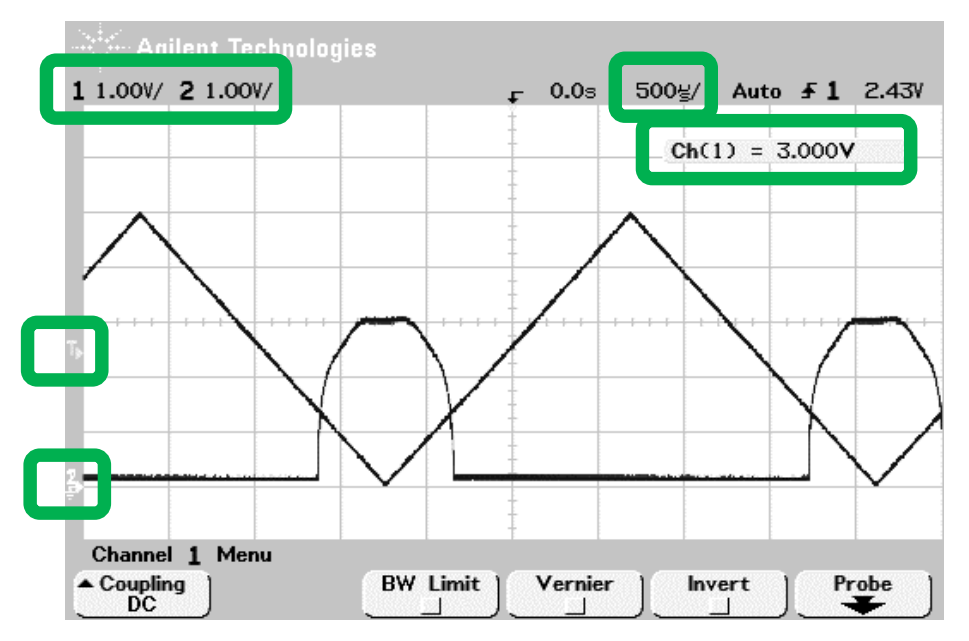

# A 10 kapu terhelés rákapcsolása

Figyelje az oszcilloszkópon megjelenített ábrát, közben a rövid banánbanán kábel szabad végével az 1. inverter kimenetét csatlakoztassa a 10 kapu terheléshez! Mit tapasztal?

(Tetszés szerint párhuzamosan a másik 10 kapu terhelést is bekötheti.)

# Tervezzük meg a jegyzőkönyvbe szánt ábrákat!

Jól láthatóan a logikai alacsony feszültségszint értéke emelkedik meg + 10 (vagy + 20) kapu terhelés esetén (az inverterek láncba kötése miatt 1 kapu terhelés mindig adott).

Így összesen 4 db feszültségszint mérése szükséges! Kurzorok segítségével ebből egyszerre kettőt valósíthatunk meg, vagyis legalább 2 db ábrát kell majd a jegyzőkönyvünkbe emelnünk, hogy minden mért értéket megfelelően dokumentálhassunk!

Praktikusan, legyen az egyik ábra egy időfüggvény, a másik pedig az inverter transzfer karakterisztikája.

A komparálási szint praktikusan az, ahol a bemeneti és a kimeneti feszültség egyenlő. Ezt legkönnyebben a bemenet és kimenet időfüggvényének azonos skálán való megjelenítésével mérhetjük, a két görbe metszéspontjában! Ezzel együtt kurzorral mérjük a kimenet logikai magas szintjét is.

A transzfer karakterisztikán fogjuk mérni a logikai alacsony szintet 10 kapu terheléssel és terhelés nélkül.

# Fontos: a jegyzőkönyvbe minél informatívabb ábrák kerüljenek!

Számszerű értékek megjelenítése nélkül egy ábra legfeljebb szemléltetésre alkalmas, a mérés dokumentálására nem!

# Mérés időalapban

A korábban megjelenített időalapú ábrával dolgozunk tovább, egyelőre 10 kapu terhelés nélkül. Először a logikai magas és a komparálási szintet mérjük meg.

# Átlagolás bekapcsolása:

Mivel esetünkben semmilyen jelenséget nem fed el, nyugodtan átlagolhatunk, ezzel 1/V(N)-szeresen csökkentve a zajt. **Acquire –>** Averaging (+ tekerőgomb)

#### Mérővonalak felvétele:

Állítsuk a mérővonalak tartományát a 2-es csatornára:

Cursors -> Source 2

Állítsuk Y1-et a logikai magas szintre. Állítsuk Y2-t a két görbe metszetére. (A OV kijelölése kurzorokkal felesleges és értelmetlen). A kurzorokkal mért értékek a kijelző alján olvashatóak.

Cursors -> X Y -> Y1 (+ tekerőgomb) -> Y2 (+ tekerőgomb)

A komparálási szint pontosabb megtalálásához az időskálán jobban rá is nagyíthatunk a jelekre, erről külön ábrát is készíthetünk.

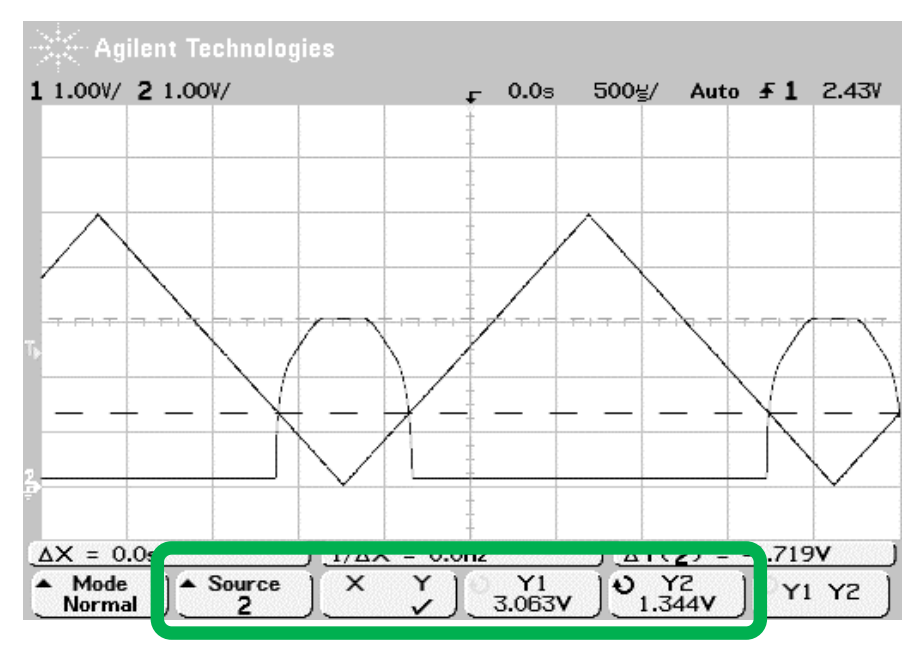

#### Illesszünk be képet az oszcilloszkóp kijelzőjéről:

A MS Word program felső menüsávjában válasszuk ki az **ADD-INS** fület, majd az <u>Agilent 54600</u> sorban a fényképezőgép ikont, majd klikk **OK**:

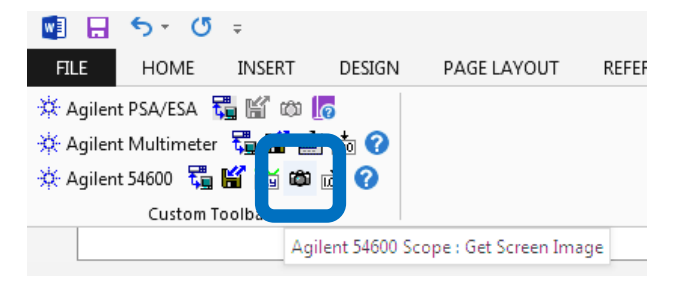

A beillesztett képre kattintva (és a kurzort fölötte hagyva) a jobb felső sarokban megjelenő ikonra kattintsunk rá, majd válasszuk az **In Line with Text** lehetőséget (ezzel az ábrát fix helyre tesszük és megelőzzük az ábrák esetleges egymás alá csúszását).

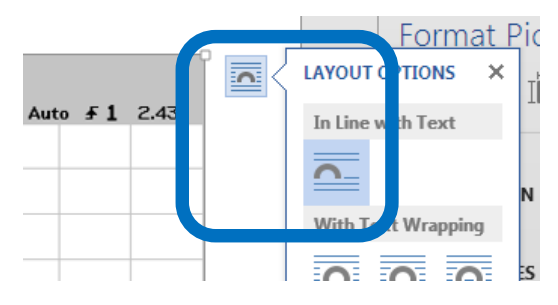

Az ábrák magasság/szélesség arányának torzítása nem túl igényes megoldás. Az arány megtartásához tartsuk nyomva a SHIFT billentyűt majd az ábra sarkát húzva méretezzük azt át. A méretarányt fixálhatjuk is:

Jobb klikk az ábrára –> a legördülő menüben: **"Size and Position"** Majd a felugró ablakban: **"Lock aspect ratio**"

| Scale                      | ect ratio | <u>W</u> idth | 75 %    | Ý              |
|----------------------------|-----------|---------------|---------|----------------|
| Original size –<br>Height: | 5.67 cm   | Width         | 13.6 cm | Re <u>s</u> et |
|                            |           |               | ОК      | Cancel         |

# Jegyzőkönyvezze a mérést!

Illessze a kapott ábrát az 1.5 pont alatti kereten belülre. Lássa el kommentekkel az ábrát: melyik IC-t mérte, mit látunk az ábrán? Ne felejtsük el a mért értékeket az 1.5 pont alatti táblázatba beírni!

#### A transzfer karakterisztika mérése

A logikai alacsony szintet a transzfer karakterisztikán fogjuk mérni, 10 kapu terhelés nélkül és annak beiktatásával.

#### Az XY mód:

#### Main / Delayed -> XY

Ekkor a 2-es csatorna jele (kimenet) kerül megjelenítésre az 1-es csatorna jelének (bemenet) függvényében, vagyis a kijelzőn az inverter transzfer karakterisztikáját kapjuk.

#### A "koordinátarendszer origójának" beállítása XY módban:

Továbbra is 1:1 arányú skálákkal szeretnénk dolgozni és a lehető legjobb jel/zaj viszonnyal.

A vízszintes irányú nyújtás és eltolás az 1-es csatorna osztásarányával és ofszetjével állítható.

A függőleges irányú nyújtás és eltolás a 2-es csatorna osztásarányával és ofszetjével állítható.

Helyezzük az Y tengelyt a bal oldalsó rácsvonalhoz (1-es csatorna ofszet). A pontos értéket ellenőrizhetjük a függőleges felezővonal potenciáljával (1V/osztás és 6 osztás távolság esetén ez 6 V).

Az X tengelyt hagyjuk a legalsó vonalon. A pontos értéket ellenőrizhetjük a vízszintes felezővonal potenciáljával (1V/osztás és 3 osztás távolság esetén ez 3 V).

Ezzel a virtuális koordinátarendszerünk origója a bal alsó rácspontba került!

#### A Vernier használata:

Alapesetben a műszer logaritmikus jellegű osztásközöket használ (1, 2, 5, 10, 20, 50, 100, ... *V/osztás*), ezzel kevés változtatással nagy átfogás érhető el. A lineáris lépésköz ennél lassabb, de sokkal pontosabb beállítást tesz lehetővé:

# Channel\_2 (nagy "2" gomb) -> Vernier

Ezután a mért jel lineárisan nagyítható, csökkenthető. Állítsuk be először a függőleges értékeket (2-es csatornát) úgy, hogy a jel a lehető legjobban kitöltse a kijelzőt, de még ne lógjon ki abból!

Állítsuk be ezt az osztásarányt az 1-es csatornára is!

(A Vernier más mérések során kényelmetlen lehet, ezért ne felejtsük el ezt a módot kikapcsolni, ha már nincs rá szükségünk.)

#### Két állapot egyidejű megjelenítése:

Aktiváljuk az alábbi opciót:

Display → ∞ Persist

Ebben a módban a műszer minden időközben mintavételezett értéket megjelenítve tart. Deaktiváljuk az opciót, majd csatlakoztassuk a 10 kapu terhelést az 1. inverter kimenetéhez! <u>Ezzel mindkét állapotot</u> <u>egyidejűleg megjeleníthetjük</u> (a másik 10 kapu terhelés bekötése esetén akár 3 állapotot is: 1, 11, 21 kapu terhelés).

A végtelen megjelenítés későbbi törlése:

**Display** -> Clear Display

#### Mérővonalak felvétele:

A mérővonalak tartománya XY módban nem állítható, hiszen az 1-es csatorna a vízszintes, a 2-es csatorna a függőleges tengely.

Állítsuk Y1-et a terheletlen logikai alacsony, Y2-t pedig a 10 kapuval terhelt logikai alacsony szintre. (A 0V kijelölése kurzorokkal felesleges, éppen ezért állítottuk be az origót a rácsvonalakra.)

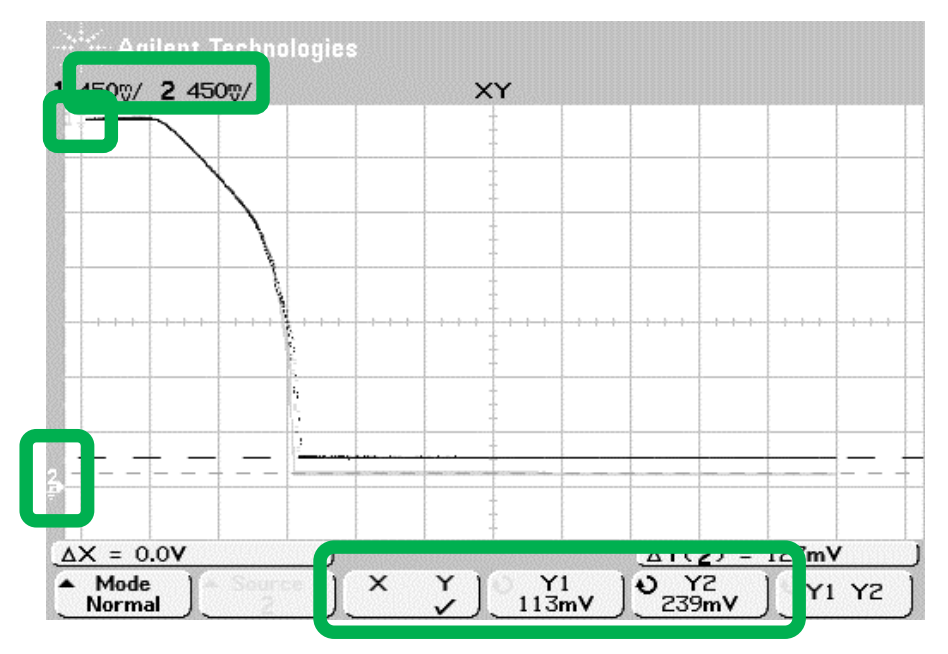

Cursors -> X Y -> Y1 (+ tekerőgomb) -> Y2 (+ tekerőgomb)

A komparálási szint mérése ebben a megjelenítésben is lehetséges: megegyező skálázás esetén a kimenet=bemenet feltétel egy 45°-os egyenest jelent, a komparálási szintet ez a 45°-os egyenes metszi ki a transzfer karakterisztikából. Ez azonban nehézkesen megvalósítható mérés, most tekintsünk el tőle, a komparálási feszültséget időalapú megjelenítésben már úgyis megmértük!

#### Jegyzőkönyvezze a mérést!

Illesszen a jegyzőkönyvbe ábrát a transzfer karakterisztikáról! Lássa el kommentekkel az ábrát: melyik IC-t mérte, mit látunk az ábrán? <u>Ne felejtse el a mért értékeket az 1.5 pont alatti táblázatba is beírni!</u> A megnövelt kapuszámú terheléses logikai alacsony értékek beírásához szúrjon be új oszlopo(ka)t a táblázatba!

#### Magyarázza meg:

# Mi az oka a logikai alacsony szint megemelkedésének a megnövelt kapuszámú terhelés esetén?

Segítenek az alábbi ábrák: gondolatban kapcsolja a bal oldali inverter kimenetére a jobb oldali bemenetét! Milyen munkapontban üzemelnek a kimeneti tranzisztorok logikai magas, és logikai alacsony kimenet esetén? Keresse meg a kimeneti karakterisztikán!

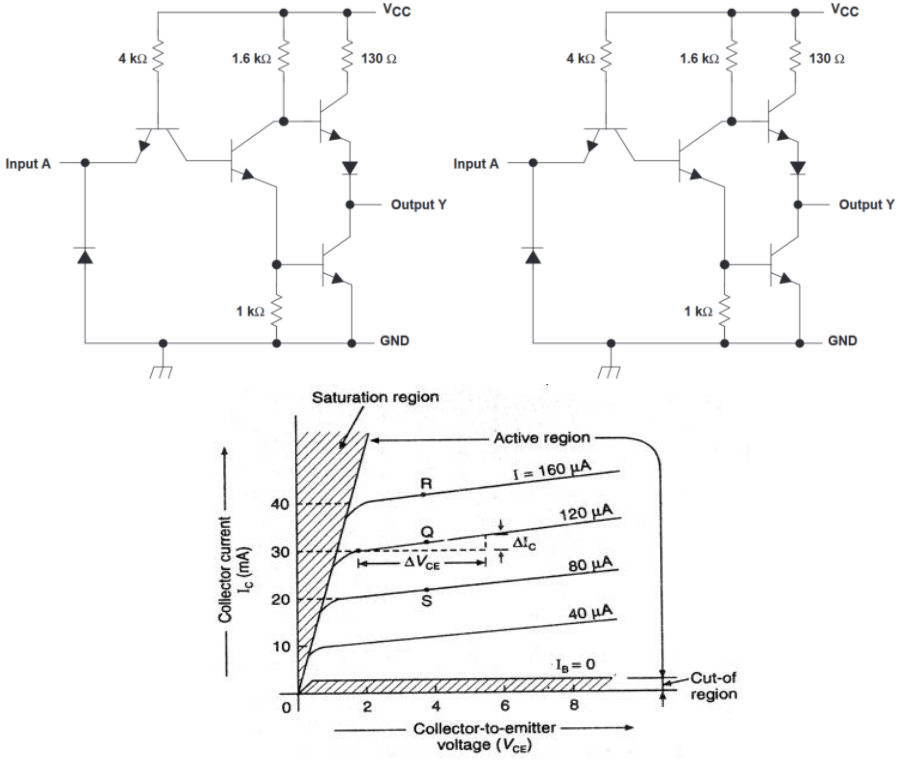

# 1.2. Ha a mérésvezető másképp nem kéri: az "1.1 Elvégzendő mérések:" alatti részt ismételje meg egy SN74HC04-es IC-re is!

HC úgy, mint: "highs speed CMOS"

Vegye le a gerjesztést az inverterek bemenetéről:

Függvénygenerátor -> Output (off)

Feszültségmentesítse a panelt:

A tápegység melegpontjánál (+6V aljzat) bontsa meg az áramkört.

# <u>Cserélje ki az IC-t a foglalatban. Kapcsolja vissza a tápfeszültséget és a</u> <u>gerjesztést.</u>

Igény szerint töltse vissza az oszcilloszkóp gyári beállításait.

#### <u>Írja le:</u>

Milyen különbségeket tapasztalt a TTL és a CMOS inverterek karakterisztikái és terhelhetősége között? Mivel indokolná a különbségeket?

# 1.3. Ha a mérésvezető másképp nem kéri: az "1.1 Elvégzendő mérések:" alatti részt ismételje meg egy SN74LS14 típusú IC-re is!

A típusszám végén a 14-es jelölés a Schmitt-triggeres működést jelöli!

#### <u>Írja le:</u>

Mit jelent, hogy az áramkör Schmitt-triggeres? Milyen helyzetekben lehet ez hasznos?

#### IC-k teljesítményfelvételének vizsgálata a bemenő 2. frekvencia függvényében

Vegye le gerjesztést az inverterek bemenetéről, а maid feszültségmentesítse a panelt. Vegye ki az inverter IC-t a foglalatból. Kösse be az asztali multimétert árammérő módban a tápáramkörbe.

# Az árammérő bekötése

Csatlakoztassa le az oszcilloszkóp mérőfejeit a mérőpanelről, ebben a mérésben nem lesz oszcilloszkópra szükség.

A tápegység +6V-os melegpontját csatlakoztassa a multiméter I feliratú pontjához. A multiméter LO hidegpontját kösse a mérőpanel VCC pontjához.

Állítsa a multimétert árammérő módba:

Shift -> DC I

A multiméter ekkor a mérőpanel alapfogyasztását mutatja. Jegyezze fel ezt az értéket a jegyzőkönyvbe, majd korrigálja (nullázza ki) a műszert a NULL gomb segítségével.

# Végezze el a mérést

Helyezzen a foglalatba egy SN7404-es inverter IC-t, majd állítson be 0...5 V négyszögjelet a függvénygenerátoron.

# **Square**

 $Ampl = 5 Vpp (=2,5 V_{RMS})$ Offset = 2,5 V DC HiLevel = 5 V

LoLevel = 0 V

Ismét ellenőrizze oszcilloszkóppal a jelszintet!

bemenő jel frekvenciájának függvényében a 10 Hz – 20 MHz Α tartományban vizsgálja meg az áramfelvételt! A méréshez ne használja a 10 kapus terhelést!

#### A mérési eredmények megjelenítése a grafikonon:

Jobb klikk a diagram területen, majd "Edit Data".

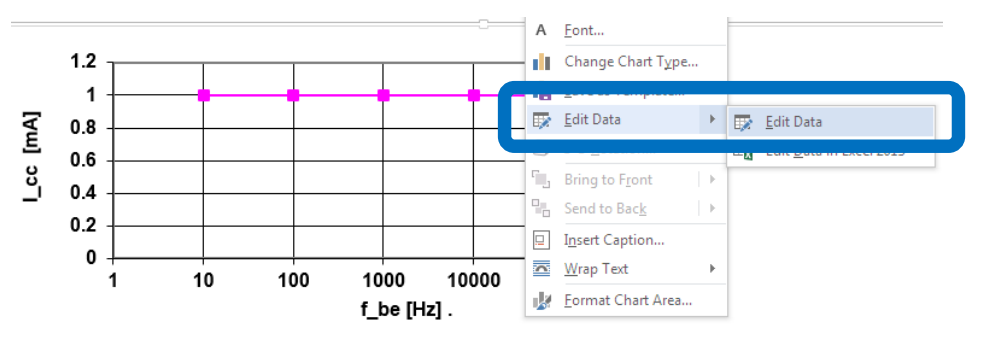

A megjelenő ablakban kezdjük azzal, hogy a feliratok és értékek kijelölését lefelé bővítjük, 3 soros kijelölésre (ezzel 3 adatsor lesz egy grafikonon megjelenítve).

Az "i1"-es cellába írja be: "=10\*g1"

A "j1"-es cellába írja be: "=2\*i1"

Az "A2:A4" cellákba írja be a mért IC-k típusait.

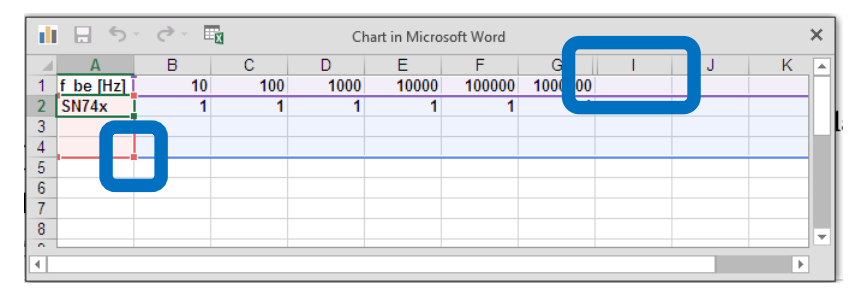

<u>Igény szerint:</u> jelölje ki a frekvenciaértékeket, majd jobb klikk a kijelölés fölött –> "Format Cells". Állítson be Szám (Number) formátumot, Odb tizedes megjelenítést <u>és 1000-es elválasztást</u>:

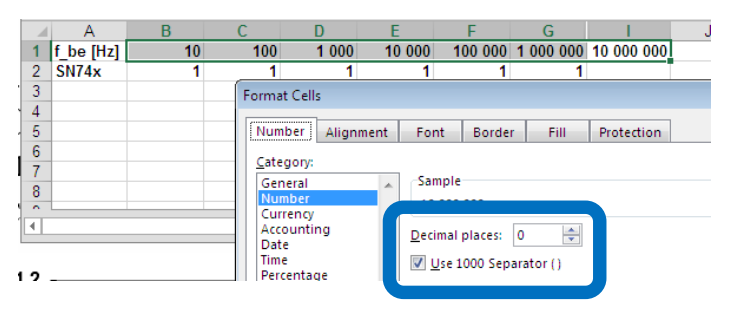

Töltse fel a táblázatot a mérési eredményekkel! Ezután a felugró excel ablakot bezárhatja.

Terjessze ki az X tengely értékeit 20 MHz-ig! Ehhez kattintson duplán a tengelyre; az új értéket a jobb oldalon megjelenő menüben állíthatja be.

#### **Gyors munkavégzés**

A mérés rendkívül gyorsan elvégezhető, ehhez **dolgozzanak össze!** Engedélyezze a jelgenerátor kimenetét (**Output**).

Állítson be 10 Hz frekvenciát majd olvassa le a multiméterről az áramfogyasztást. A mérőtársa jegyezze fel a mért értéket és jelezzen vissza, ha kész. Állítsa be a következő frekvenciát, majd olvassa le az új fogyasztásértéket, stb...

A mérés végén vegye ki az IC-t a foglalatból. Ellenőrizze, hogy a multiméter 0 értéket mutat-e. Ha szükséges, nullázza újra! Ismételjék meg a méréseket egy SN74LS04-es (Low-power Schottky) és egy SN74HC04-es IC esetén is! Az eredményeket ugyanazon a grafikonon ábrázolják!

#### Magyarázza meg:

Mi jellemző az egyes IC-k kis frekvenciás (kvázi statikus), illetve nagy frekvenciás (kvázi dinamikus) fogyasztására? Mit tapasztalt? Idézze fel a mikroelektronika című tárgyban tanultakat a CMOS áramkörök fogyasztását illetően! Milyen jelenségeket tud megemlíteni?

Emlékezzen a 2. mérésre; kb. mekkora az asztali multiméter -3dB-es pontja?

# 3. Digitális IC-k késleltetésének vizsgálata

A jegyzőkönyvben leírttal ellentétben nem a 6. hanem az 1. inverter kimenetét fogjuk vizsgálni! Kapacitív terhelést időhiány miatt nem kötünk be!

A bemenetre kapcsoljon 100 kHz frekvenciájú négyszögjelet (0 V alacsony szint, 5 V magas szint, oszcilloszkóppal ellenőrizve)! A bemeneti és a kimeneti jelet oszcilloszkópon egymásra rajzolva határozza meg az inverter késleltetését, a le- és felfutási időket!

#### <u>Mérendő IC-k</u>

Ha a mérésvezető másképp nem kéri, akkor a méréseket az alábbi IC-kre végezze el: SN7404, SN74LS04, SN74HC04 (sima TTL, Low-power Schottky, CMOS)

Célszerű az oszcilloszkóp gyári beállításainak visszatöltésével kezdeni.

A már taglalt módon helyezze az első IC-t a foglalatba, mérje oszcilloszkóppal az 1. inverter bemenetét és a kimenetét.

Az első feladathoz hasonlóan állítson be azonos, összehasonlítható skálát a két csatornára.

#### A mérés gyorsításához helyezzük át a triggerelés időpontját a kijelzőn!

Main / Delayed -> Time Ref Center -> Left

Gyári beállításokat feltételezve a triggerfeltétel: 1-es csatorna felfutó él

#### A mérés minél pontosabb elvégzéséhez:

Nagyítson rá az időskálára (pl. TTL 7404 esetén 5nsec/osztás nagyságrendben). Válassza a lehető legrövidebb időablakot úgy, hogy <u>a látott tranziens stabil állapotból stabil állapotig jusson el!</u> Szükség esetén kissé tolja el az ábrát vízszintesen és/vagy használja a **Vernier** funkciót.

Átlagoljon (Averaging); 32-64 mérés átlaga elég.

# A mérés gyors elvégzése:

Használjuk a műszer beépített mérő funkcióit (**Quick Measure**) Pucoljuk ki az alsó menüsávot a felesleges értékektől:

# Quick Measure -> Clear Meas

A tekerőgombbal válaszuk ki a késleltetést: "Delay"

**Tipp:** a *"Select: Delay"* soft gombot hosszan nyomvatartva egy felugró Help ablakot kapunk, amely a funkciót részletesen elmagyarázza! (A mérés ekkor is kurzorokkal történik, de azokat a műszer automatikusan illeszti.)

Állítsuk be a késleltetés mérés paramétereit:

Settings -> Source\_1 -> "Felfutó"

Settings -> Source\_2 -> "Lefuto"

Visszanyíl majd "Measure Delay".

Egy füst alatt elvégezhetjük a lefutási idő mérését is: Select: Fall -> Source\_2 -> Measure Fall Készítsünk ábrát a mérésről!

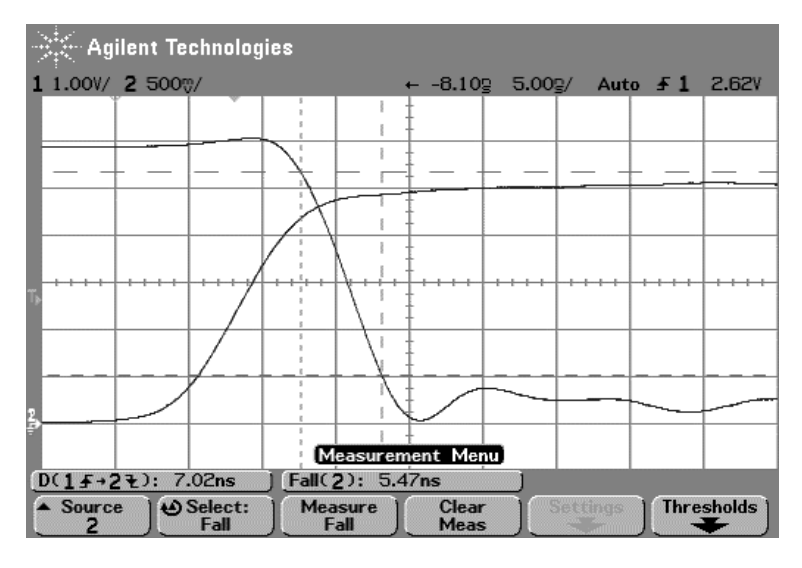

# Nézzük a másik irányú késleltetést:

Váltsunk triggerelési feltételt: **Edge ->** *Source\_1* -> "Lefutó"

Állítsuk be az időablakot, hogy a teljes tranzienst lássuk (stabil állapotból stabil állapotba).

Pucoljuk ki az alsó menüsávot a felesleges értékektől: Quick Measure –> Clear Meas

A fentiek alapján értelemszerűen mérünk erre a váltásra is:

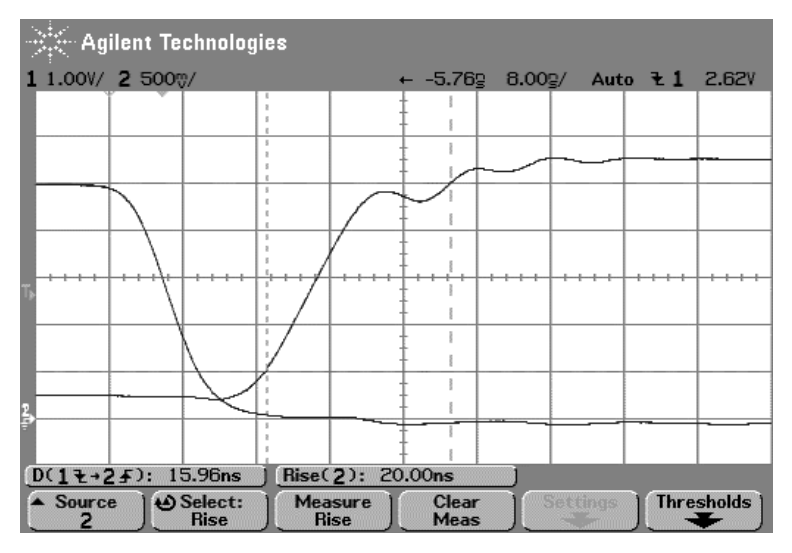

**Fontos:** A Quick Measure funkció az ábrán is megjelenített értékekből dolgozik! Emiatt nagyon fontos, hogy a mérni kívánt jelérték vagy tranziens ne lógjon túl a kijelzőn!

Ne felejtse el kitölteni a táblázatokat!

# <u>Írja le:</u>

Milyen különbségeket tapasztalt az egyes típusok késleltetései között? Mi lehet a különbségek oka?